# 旧サーバ情報の削除方法について

設定されている新旧2つの受信トレイのうち、どちらを残すかにより作業内容が異なります。 2パターンございますので、どちらか作業しやすい方でご対応いただければと思います。 ※下記を参考にしてください

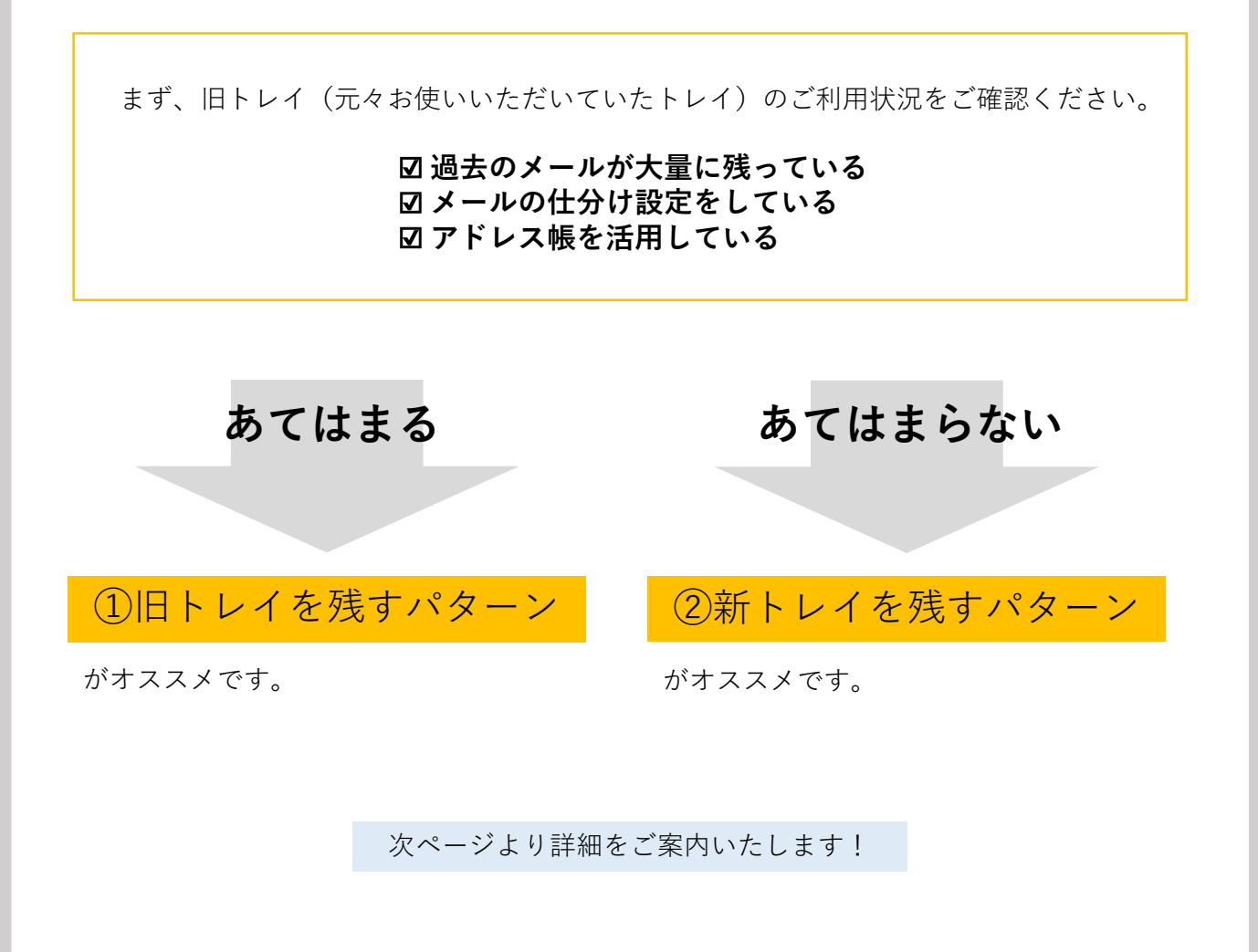

## ①旧トレイを残すパターン

旧トレイの設定を新サーバ情報に上書きして新しいメールを送受信できるようにし、 新トレイを削除する方法です。

#### ■手順■

まず旧トレイの設定を新サーバ情報に書き換えます。

 【ファイル】→【アカウント設定】、
 【プロファイルの管理(O)】の順にク リックします。

※「このアプリがデバイスに変更を加 えることを許可しますか?」と表示さ れたら、【はい】をクリックしてくだ さい。

②【電子メールアカウント(E)】をク リックします。

③ 登録されたアカント一覧から旧トレイ用設定のメールアドレスを選び、
 【変更(A)…】をクリックします。

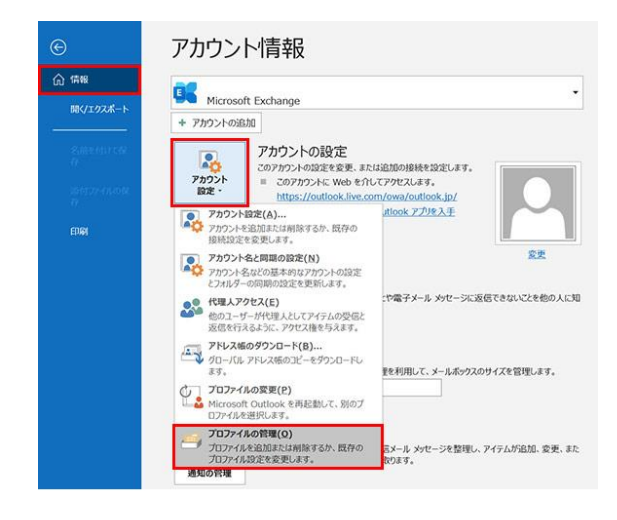

| BTX-  | ■ アカラント<br>電子メール アカウントとディレクトリを設定します。                            | まスメール マカウント(E) |
|-------|-----------------------------------------------------------------|----------------|
| 23    |                                                                 | 電子メール アカウノト(E) |
| データファ | ้าไป                                                            |                |
| 63    | 電子メールメッセージとドキュメントを保存するために使用す<br>るファイルの設定を変更します。                 | データ ファイル(E)    |
| 10771 | ιL                                                              |                |
|       | 電子メール アカウントとデータ ファイルの複数のプロファイルを<br>設定します。通常は、1 つのプロファイルだけが必要です。 | プロファイルの表示(S)   |
|       |                                                                 |                |

| - ペット予定表 公請予定表 アドレス編<br>) × 削除(出) ◆ ◆<br>な                                 |
|----------------------------------------------------------------------------|
| ) × 利河(区) * ・<br>2数<br>のP/SMTP<br>CP/SMTP<br>OP/SMTP<br>OP/SMTP<br>OP/SMTP |
| OP/SMTP (送信で使用する既定のアカウント)<br>OP/SMTP<br>OP/SMTP<br>OP/SMTP                 |
| OP/SMTP<br>OP/SMTP                                                         |
| allan e c                                                                  |
|                                                                            |
|                                                                            |

 ④ 受信メールサーバ(I)、送信メール サーバ(SMTP)(O)、パスワードを 「メールアカウント通知書」に記載の 情報に書き換えてください。

書き換えが完了したら【次へ(N)>】をク リックします。

※受信メールサーバ=POP3サーバー 送信メールサーバ=SMTPサーバー

⑤ 「すべてのテストが完了しました。
 [閉じる]をクリックして続行してください。」と表示されるので、【閉じる
 (C)】をクリックします。

最後に「すべて完了しました」と表示 されるので、【完了】のボタンをク リックします。 これで新設定への書き換えは終了です。

| - 47 4740                      |                                               |                                             |  |
|--------------------------------|-----------------------------------------------|---------------------------------------------|--|
| ユーサー語職                         |                                               | アカリントIBJEのアスト                               |  |
| 名明(Y):<br>電子メール アドレス(E):       |                                               | アカウントをデストして、入力内容が正しいかどうかを確認することをお勧め<br>します。 |  |
| サーバー情報                         |                                               | アカウント設定のテスト(T)                              |  |
| アカウントの種類(A):                   | POP3                                          |                                             |  |
| 受信メール サーバー(1):                 |                                               | <ul> <li></li></ul>                         |  |
| 送信メール サーバー (SMTI               | )(Q):                                         |                                             |  |
| メール サーバーへのログオン                 | 情報                                            | •                                           |  |
| アカウント名(以):                     |                                               |                                             |  |
| (27-F(P):                      |                                               |                                             |  |
| 1                              | ノバスワードを保存する(B)                                |                                             |  |
| メールサーバーがセキュリ<br>ている場合には、チェック 2 | ティで保護されたパスワード認証 (SPA) に対<br>Swクスをオンにしてください(O) | JJJ                                         |  |

|                            |    | 閉じる(⊆ |
|----------------------------|----|-------|
| タスク エラー                    |    |       |
| 920                        | 状況 |       |
| ✓ 受信メール サーバー (POP3) へのログオン | 完了 |       |
| ✓ テスト電子メール メッセージの送信        | 完了 |       |

次に新トレイを削除します。 【注意】新トレイを削除する前に必ず新トレイのメールをご確認ください。 万が一新トレイにしか入っていないメールがありましたら、旧トレイ(残す方のトレ イ)にコピーもしくは移動した上で新トレイを削除してください。 (トレイは一度削除すると復活できませんのでご注意ください)

⑥ 登録されたアカントー覧から新トレイ用設定のメールアドレスを選び、
 【削除(M)】をクリックします。

※受信トレイが残る場合は「データ ファイル」のタブより該当アカウント を同様に削除すると受信トレイもなく なります。

| 子メール  テ<br>雪 新規( <u>N</u> ). | タファイル RSS フィード SharePoint リン<br>決修復( <u>B</u> ) 学変更( <u>A</u> ) ② 回 | スト インターネット予定表 公開予定表 アドレス帳<br>定に設定(①) × 削除( <u>M</u> ) ● →                              |
|------------------------------|---------------------------------------------------------------------|----------------------------------------------------------------------------------------|
| 名前                           |                                                                     | 種類                                                                                     |
| •                            | 登録された<br>アカウント一覧                                                    | POP/SMTP (法官で使用する数定の7カウント)<br>POP/SMTP<br>POP/SMTP<br>POP/SMTP<br>POP/SMTP<br>POP/SMTP |
| ii沢したアカウ<br>フォルダーの3          | ントでは、新しいメッセージを次の場所に配信しる<br>変更(F)                                    | F9:                                                                                    |
|                              | データファイル:                                                            | 124. Alabah Tritamanan, sakajama@touros.co.ja.pat                                      |

これで設定完了です!

### ②新トレイを残すパターン

旧トレイのメールを新トレイにコピーもしくは移動した上で、 旧トレイを削除する方法です。

#### ■手順■

【注意】旧トレイのメールを必ず新トレイにコピーもしくは移動してください。 (トレイは一度削除すると復活できませんのでご注意ください)

①【ファイル】→【アカウント設定】、 【プロファイルの管理(O)】の順にク リックします。

※「このアプリがデバイスに変更を加 えることを許可しますか?」と表示さ れたら、【はい】をクリックしてくだ さい。

②【電子メールアカウント(E)】をク リックします。

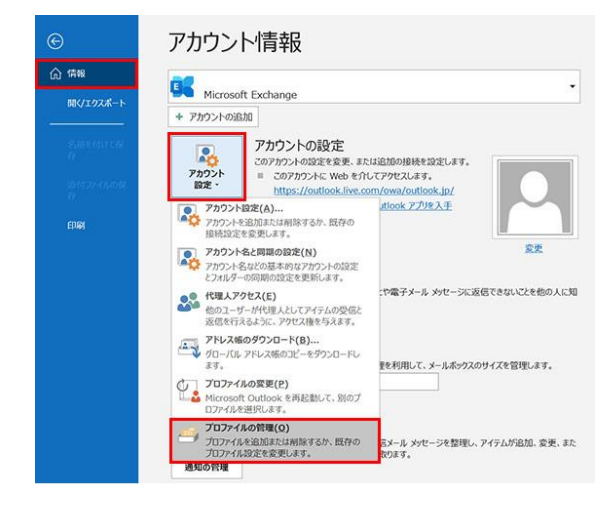

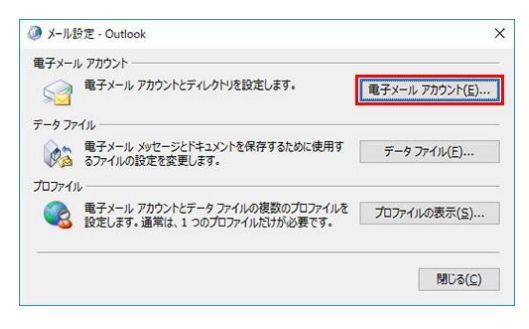

③ 登録されたアカントー覧から旧トレイ用設定のメールアドレスを選び、
 【削除(M)】をクリックします。

※受信トレイが残る場合は「データ ファイル」のタブより該当アカウント を同様に削除すると受信トレイもなく なります。

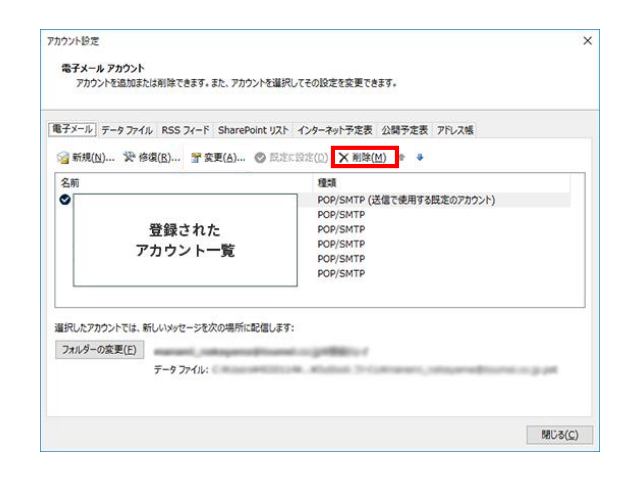